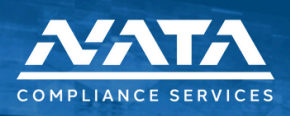

# NATA CS Order Form

## SECTION A: COMPANY INFORMATION

Effective September 9, 2024

| Company Name       |       |       | N  | ATA CS Clien | it ID: |  |
|--------------------|-------|-------|----|--------------|--------|--|
| Street Address     |       |       |    |              |        |  |
| City               | State |       |    |              | Zip    |  |
| Company Admin Name | Т     | Title |    |              |        |  |
| Email              |       |       | Ph | one number   |        |  |

#### SECTION B: EMPLOYEE / APPLICANT INFORMATION

| First Name     | Li | ast Name   |           |         |      | Middle Name |  |
|----------------|----|------------|-----------|---------|------|-------------|--|
| Street Address |    |            |           |         |      |             |  |
| City           |    |            |           | State   |      |             |  |
| Zip Code       |    | Country of | f Reside  | ence    |      |             |  |
| Date of Birth  |    | Social Sec | curity Nu | umber * | t in |             |  |

#### SECTION C: BACKGROUND CHECK SERVICES

| FAA Pilot Records Database Records Retrieval (per employee) <sup>1</sup>                                                           | \$99.95 |
|----------------------------------------------------------------------------------------------------|---------|
| FAA Pilot Records Database Historical Record Entry Enrollment - AirDock DOT & FAA Database non-subscribers ( <i>per employee</i> ) | \$99.95 |
| FAA Pilot Records Database New Record Entry (per page) <sup>1</sup>                                                                | \$5.00  |
| FAA Pilot Records Database Historical Record Entry Enrollment - AirDock DOT & FAA Database subscribers ( <i>per employee</i> )     | \$69.95 |
| National Driver Register Check (NDR)                                                                                               | \$49.95 |
| Drug & Alcohol History Records Request (per employer)                                                                              | \$59.95 |
| DASSP Airman File Check                                                                                                    | \$59.95 |
| Motor Vehicle Driving Record Check <sup>3 &amp; 4</sup>                                                                            | \$32.95 |
| FAA Certificate/License Check                                                                                                    | \$29.95 |
| FAA Accident, Incident and Enforcement (AIE) Report <sup>2</sup>                                                                   | \$59.95 |
| U.S. Employment Verification (per employer) <sup>3 &amp; 4</sup>                                                                   | \$21.95 |

\* If employee is already in the NATA CS platform, only the last four digits of the SSN are required.

- <sup>1</sup> AirDock DOT & FAA Database subscription pricing applies.
- <sup>2</sup> If ordering PRD Retrieval service, this check is automatically included.
- <sup>3</sup> A \$25.90 application-processing fee will be charged for web-enabled services per employee/applicant.
- 4 Direct pass-through expenses shall be invoiced.
- If submitting by email, please send to services@natacs.aero.

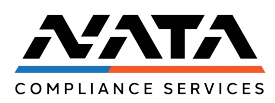

## ORDER FORM FAA PILOT RECORDS DATABASE (PRD) – PILOT RECORDS REQUEST

**Employee Full Name:** 

Employer:

Airmen Certificate Number:

## PILOT RECORDS DATABASE REGISTRATION & CONSENT:

#### Ensure the steps outlined below have been completed

Step 1: Complete your registration as a pilot user for the Pilot Records Database (PRD)

If you have already completed this step, move to step 2. If you have not completed your registration as a pilot user for the Pilot Records Database (PRD), please follow the steps lined out on the attached document titled "PRD First Time User Registration".

#### Step 2: Grant consent to this aircraft operator to view your records within the Pilot Records Database (PRD)

If you have already completed this step, no further action is needed. If you not granted consent to this aircraft operator to view your records within the Pilot Records Database (PRD), please follow the steps lined out on the attached document titled "How to release your pilot records to a potential employer using the Pilot Records Database (PRD)".

If you have questions about the PRD or need technical assistance, please email the PRD support office at <u>9-amc-avs-PRDSupport@faa.gov</u>

Rev 1 20240822

# **PRD First Time User Registration**

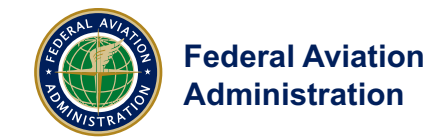

The purpose of this document provides guidance on how to gain access to the FAA's Internal Network.

# **Table of Contents**

| Getting Started                        | 1 |
|----------------------------------------|---|
| First Time User Registration           | 1 |
| If You Do Not Have an FAA User Account | 2 |
| If You Have an FAA User Account        | 2 |
| First Time Register For Roles          | 4 |
| Support and Resources                  | 6 |

# **Getting Started**

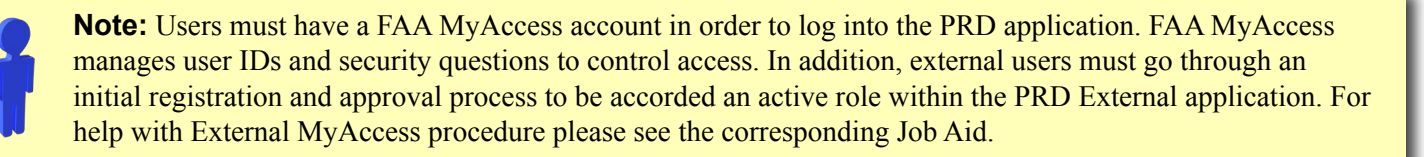

# **First Time User Registration**

To submit a PRD External application registration request complete the following steps.

1) From your web browser please type https://www.prd.faa.gov.

2) Select "Register as a New Pilot User".

| Administra                                                                 | Search                                                                                                    | Search                        |  |  |  |
|----------------------------------------------------------------------------|----------------------------------------------------------------------------------------------------|-------------------------------|--|--|--|
| Aircraft Airports Ai                                                       | r Traffic Data & Research Licenses & Certificates Regulations                                                                       | & Policies Training & Testing |  |  |  |
|                                                                            | FAA Home + Regulations & Policies                                                                                                   |                               |  |  |  |
| Advisory Circulars (ACs)<br>Airworthiness Directives (ADs)                 | Pilot Records Database (PRD)                                                                                                    | 🚔 Print < Share               |  |  |  |
| FAA Regulations                                                            |                                                                                                    |                               |  |  |  |
| Forms                                                                      | Sign into Pilot Records                                                                                                    | Top Tasks                     |  |  |  |
| Handbooks & Manuals                                                        | Database (PRD)                                                                                                    | Look up FARs                  |  |  |  |
| Notices to Airmen (NOTAMS)                                                 |                                                                                                    | Find recently published       |  |  |  |
| Register as a New Pilot user     rulemaking documents     Orders & Notices |                                                                                                    |                               |  |  |  |
| Policy & Guidance                                                          | <ul> <li>Register as a richt vie canito of operator user.</li> </ul>                                                                | Find orders & notices         |  |  |  |
| Rulemaking                                                                 | The Pilot Records Database (PRD) is the FAA's online system of providing pilot                                                      | Find a form                   |  |  |  |
| Temporary Flight Restrictions<br>(TERs)                                    | records to a mining as camer or air operator for the purpose of making a more<br>informed hiring decision.                          | 1.000 0.0000                  |  |  |  |
|                                                                            | More resources                                                                                                    |                               |  |  |  |
|                                                                            | <ul> <li>Flight Standards District Offices (FSDO)</li> </ul>                                                                        |                               |  |  |  |
|                                                                            | <ul> <li>National Drivers Registry (NDR)</li> <li>Artvisory Circular (AC) 120-680; Pilot Records Improvement Act of 1996</li> </ul> |                               |  |  |  |
|                                                                            | <ul> <li>Advisory Circular (AC) 120-box Paol Records Improvement Act of 1995</li> <li>Etermently Asked Questions</li> </ul>         |                               |  |  |  |

#### All Rights Reserved • Federal Aviation Administration

# If You Do Not Have an FAA User Account

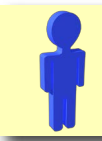

Note: If you do not have a FAA MyAccess user account, follow the procedure in the External MyAccess Job Aid.

# If You Have an FAA User Account

3) MyAccess page will appear.

a) For FAA Employees who have a PIV card, click "Agree & Continue" on the left side.

b) For external users, enter the email address that you gave when setting up your External MyAccess then click "Agree and Continue" on the right side.

| United States<br>Department of Transportation                                                                                                    | MyAccess 🍕<br>What is MyAccess?                                                                                                    |
|----------------------------------------------------------------------------------------------------|----------------------------------------------------------------------------------------------------|
| Sign In<br>By signing in here with MyAccess, you will have access to all participating MyAcces<br>accept the Government warning below.                                | ss applications that you are authorized to use. By clicking Agree & Continue, you                                                                                                    |
| DOT Employees and Contractors Use Your PIV Card<br>DOT employees insert your PIV card into your<br>mart card reader before attempting to login.<br>Agree & Continue > | Use Your Email Address* Use Your Email Address* Agree & Continue * Federal personnel enter your Federal email address. External users enter your email address you used to register with MyAccess External Users - Don't have an account? Register here. |

#### 4) Confirm your account.

a) For FAA Employees that have a PIV card, select "Continue".

b) For external users enter the temporary access code provided to you in the email you received and click "Continue".

| United States<br>Department of Transportation                                                                                                    |                                                                                                    | MyAccess -           |
|----------------------------------------------------------------------------------------------------|----------------------------------------------------------------------------------------------------|----------------------|
| Confirm Your Account<br>You need to register with MyAccess before you can sign in. Th<br>To begin registration, please enter either the serial number from | his is the only time you will be asked to do this on sign in.<br>m the back of your PIV card or the access code you received via email.                                                                                                    |                      |
| Access Code                                                                                                    | This includes that is the page of a DNA LS, Source stored, Caused Address, edited and the set of the set of th |                      |
|                                                                                                    | н                                                                                                    | elp Desk Information |

5) Create a MyAccess PIN number by entering a 6-8 digit number. Confirm your MyAccess PIN number by re-entering it, and clicking "**Continue**."

| Note: Your MyAccess PIN Number <u>CA</u>                                                                                                    | <u>N</u> be the same as your PIV |
|----------------------------------------------------------------------------------------------------|----------------------------------|
| Card PIN number. <u>However</u> , your MyA                                                                                                    | Access PIN number is not         |
| associated with your PIV Card PIN num                                                                                                    | mber.                            |
| United States                                                                                                    | MyAccess                         |
| Department of Transportation                                                                                                    | What is MyAccess?                |
| MyAccess Sign In                                                                                                    |                                  |
| MyAccess PIN<br>Forgot MyAccess PIN?<br>Which city were you born in?<br>Change security settings after sign in<br>Settings include your MyAccess PIN and security questions<br>Sign In |                                  |

6) Select a Security Question from each of the drop-down boxes and provide an answer to each question. Click "Save" to proceed.

| United States<br>Department of Tra       | nsportation                                                                          | MyAccess - |
|------------------------------------------|--------------------------------------------------------------------------------------|------------|
| Answer Security Que                      | stions                                                                               |            |
| When you sign in to MyAccess using yo    | or PIN, you will be presented with one of 3 security questions that you must answer. |            |
| Below, select 3 unique questions and typ | e their arowers. (The answers are not case-sensitive.)                               |            |
| Which is your favorite sports team?      |                                                                                      |            |
| When is your anniversary?                |                                                                                      |            |
| Save >                                   |                                                                                      |            |

7) Once the information you provide is validated, you will receive the following confirmation. Select "**Continue to Website**" to proceed.

| United States<br>Department of Transportation                                                                                                    | MyAccess<br>What is MyAccess                                          |
|----------------------------------------------------------------------------------------------------|-----------------------------------------------------------------------|
| Registration Confirmation                                                                                                    |                                                                       |
| You have successfully registered your MyAccess PIN and your 3 security questions and ansi                                                          | wers.                                                                 |
| In the near future, you will have the option to sign in to MyAccess by entering this PIN and an<br>can sign in using your PIV card.                | swering the security question the system asks you. Alternatively, you |
| When this change happens, you will no longer be able to sign in to MyAccess-secured websi<br>You must use your PIN and answer a security question. | tes and applications using your FAA email address and password.       |
| Continue to Website > Signout                                                                                                    |                                                                       |
|                                                                                                    | Help Desk Information                                                 |
|                                                                                                    |                                                                       |

**First Time Register For Roles** 

Note: First time users need to register and sign up for roles. There are two roles: one for Airmen and one for Air Carriers. Below is what will appear on the screen during this process.

1) Enter your First Name, Middle Name, Last Name, Certificate Number and Certificate Date of Issue <u>EXACTLY</u> as they appear on your most recent certificate. Click the "**Submit**" button.

| Note                       | Note: Your FAA Access ID is displayed as Read Only. |                        |  |  |  |
|----------------------------|-----------------------------------------------------|------------------------|--|--|--|
| Federal A<br>Administ      | viation<br>ration                                   |                        |  |  |  |
| Welcome to the Pilot Recor | ds Database Airman First                            | Pilot Records Database |  |  |  |
| * Please enter data EXACTL | Y as it appears on your mo                          | st recent certificate. |  |  |  |
| * First Name:              |                                                     |                        |  |  |  |
| Middle Name:               |                                                     |                        |  |  |  |
| * Last Name:               |                                                     |                        |  |  |  |
| * Certificate Number:      |                                                     |                        |  |  |  |
| Certificate Date Of Issue: | TOTORIEIORIA                                        | 38                     |  |  |  |
| my Access UID :            | 151901010013                                        |                        |  |  |  |
|                            | Submit Clear                                        |                        |  |  |  |
|                            |                                                     |                        |  |  |  |
|                            |                                                     |                        |  |  |  |

2) The next page is displayed if the credentials entered are validated against the data in the Comprehensive Airman Information System (CAIS) database.

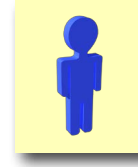

Note: If the Pilot record is not found, a message is displayed indicating that the data cannot be validated, please try again.

FAA IT Training Services - 0158\_17\_004 Revision May 1, 2017

3) Several fields on this page will be auto-populated based on the entries and the data in the CAIS database. Enter your phone number, mobile number, and fax number in the appropriate fields. Select "**Submit**".

| i              | Note: Only y<br>required. The<br>all notificatio | our prima<br>email ac<br>ns from t | ary phone number and email address are<br>ddress that is entered will be the one used for<br>the PRD application. |  |  |  |
|----------------|--------------------------------------------------|------------------------------------|----------------------------------------------------------------------------------------------------|--|--|--|
|                | ederal Aviation<br>Idministration                | Piloi                              | Records Database                                                                                                  |  |  |  |
| Welcome to the | Pilot Records Database Aim                       | an First Time Use                  | r Registration.                                                                                                   |  |  |  |
| User Name:     | TST624291067                                     | Role:                              | AIRMAN                                                                                                    |  |  |  |
| User Status:   | Active                                           |                                    |                                                                                                    |  |  |  |
| * First Name:  | LUIS                                             | * Last Name                        | SWANSON                                                                                                    |  |  |  |
| * MiddelName   | 0                                                | Name Sufix                         | -Select- V                                                                                                    |  |  |  |
| * Phone        | * Phone Mobile Phone:                            |                                    |                                                                                                    |  |  |  |
| * Email:       | *Email: TST624291067@taa.tes Fax:                |                                    |                                                                                                    |  |  |  |
|                | Submit Clear                                     |                                    |                                                                                                    |  |  |  |

4) If your registration data passes validation, the System Use Notice is displayed.

| Warning Warning Warning<br>Only Authorized Users May Use This System                                                                                                    |
|----------------------------------------------------------------------------------------------------|
| System Use Notice                                                                                                    |
| This is a Federal Aviation Administration (FAA) computer system. The FAA systems, including all related equipment, networks, and network devices (e.g., specifically including Internet access) are provided for the processing of official U.S. Government information. Intentionally accessing a protected Government computer without authorization or in excess of authority and as a result causing damage, recklessly or otherwise, will constitute a violation of Title 18, United States Code, Section 1030, Computer Fraud and Abuse Act (CFAA), and may be referred to the Federal Bureau of Investigation (FBI) for investigation and prosecution. Violations of the CFAA may also lead to both civil and criminal liability, including seeking monetary relief for economic damage. The FAA will monitor usage for violations of public laws, national information security policies, and agency policy. The FAA will also intercept, record, audit, read, copy, and disclose by and to authorized personnel for official purposes, including administrative, civil, and/or criminal investigations. Access or use of this computer system by any person, whether authorized or unauthorized, constitutes consent to these terms. Continued use constitutes consent to monitoring for violation of Federal laws, national security policy, and agency computer policy. If you are not an authorized user of this system or do not consent to monitoring, exit this system now. |
| Accept                                                                                                    |
| For Official Use Only, Public availability to be determined under 5 U.S.C. 552                                                                                                    |

5) You must read the Notice and select the Accept button to proceed.

6) You have now completed the First time Pilot User Registration and ready to log into the PRD.

# Support and Resources

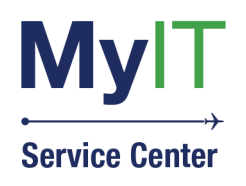

(844) FAA-MYIT (844) (322-6948) helpdesk@FAA.gov MyIT.faa.gov

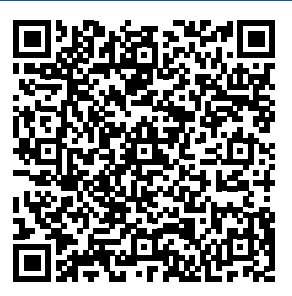

# How to release your pilot records to a potential employer using the Pilot Records Database (PRD)

1) Visit prd.faa.gov and click on the "Pilot Access" button.

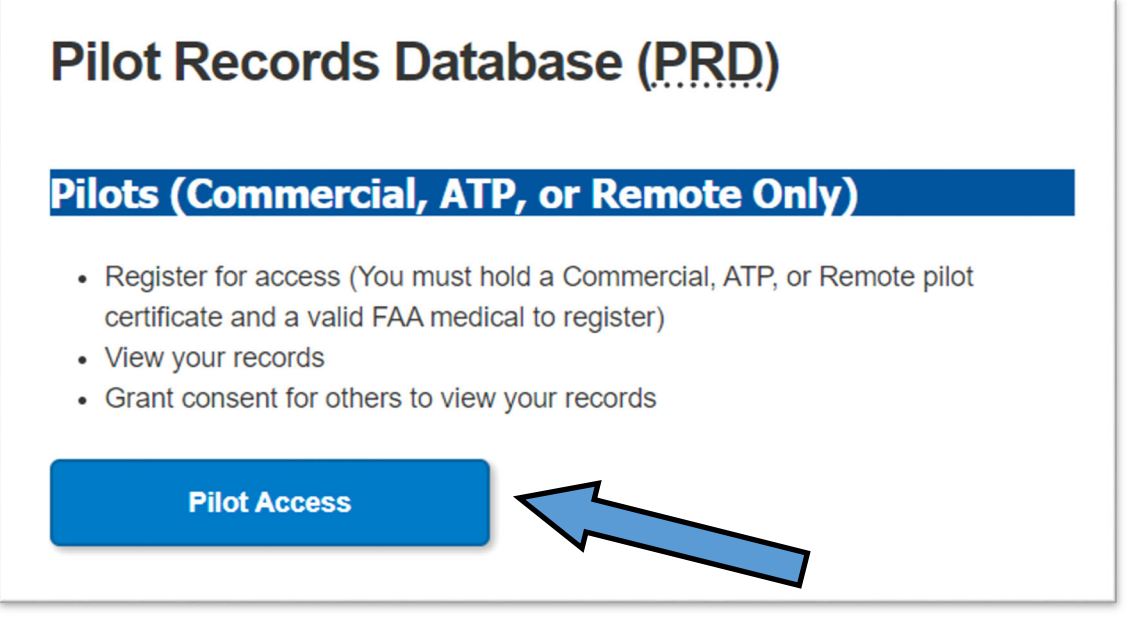

2) Login via your MyAccess account or <u>create a new one</u> if you don't already have one.(See the Note at the end of this guide.)

3) Register in PRD if you have not already done so. Be sure to enter your *PILOT* certificate number and date of issuance; not any other certificate such as CFI. (See the Note at the end of this guide.)

4) Once in the PRD, you can review the information contained in the PRD for you.

5) Click on the "Experience" option from the menu bar.

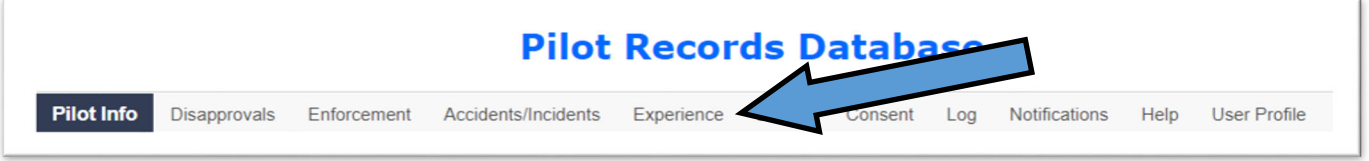

6) Enter your current and/or former employers for which you were employed as a pilot within the previous five years, at a minimum. Select an employer from the Employer list and if not found, click the "Add New Employer" button to manually enter the employer.

7) Click the "Consent" option from the menu bar.

8) Start typing the name of the employer and select it from the list when it appears. Be careful to enter the correct name. If not sure, ask the employer what to select.

9) Specify how many days to release the records then press "Grant Consent". Let the employer know the records are available via the PRD.

Note: If you cannot access the PRD to grant consent for any reason, submit a <u>FAA Form</u> <u>8060-14</u> to grant consent to the employer.

Support questions can be sent to <a>PRDsupport@faa.gov</a>.